### NGO/Govt agency registration manual

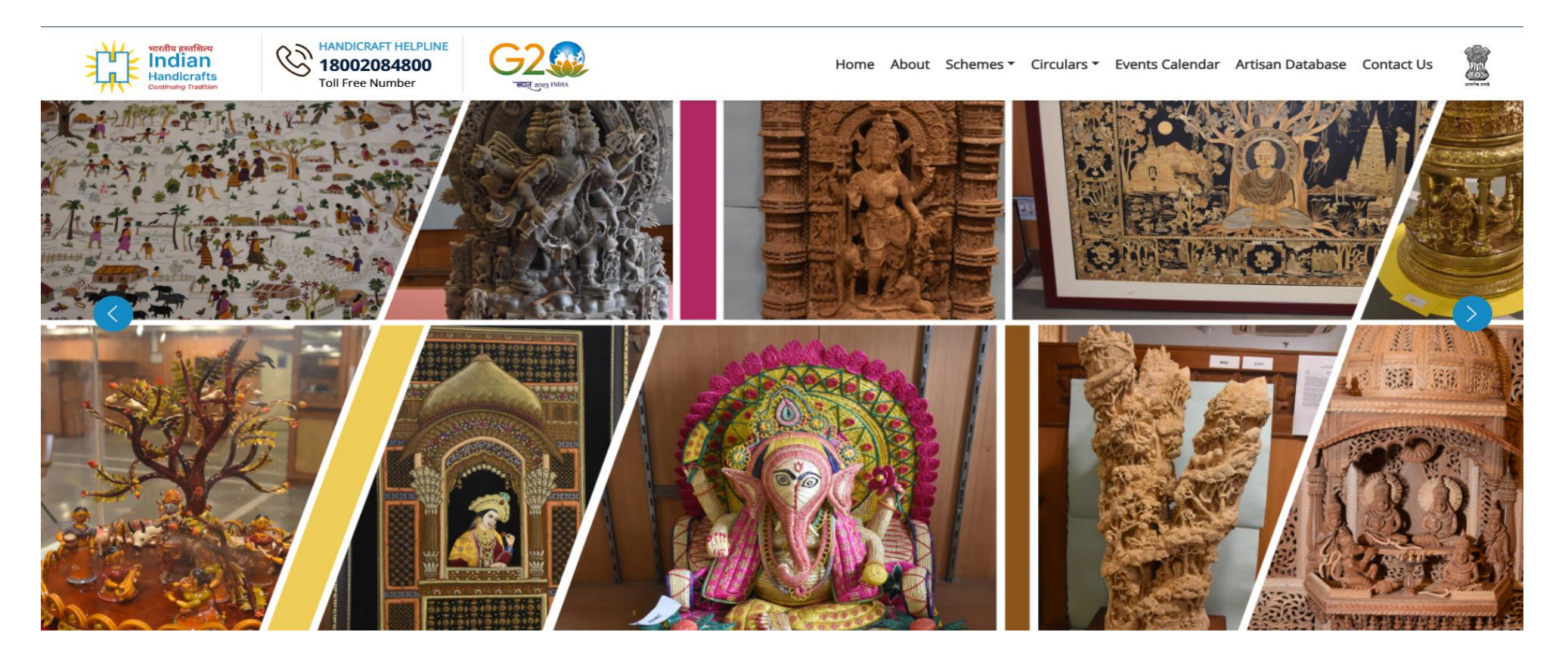

Step by step procedure for on boarding on MIS portal those NGO/GOVT. agency already emapanlled with O/o DC(HC)

Step 0

# For registration on MIS Portal, Ngo/Govt agency need to click on red circled area.

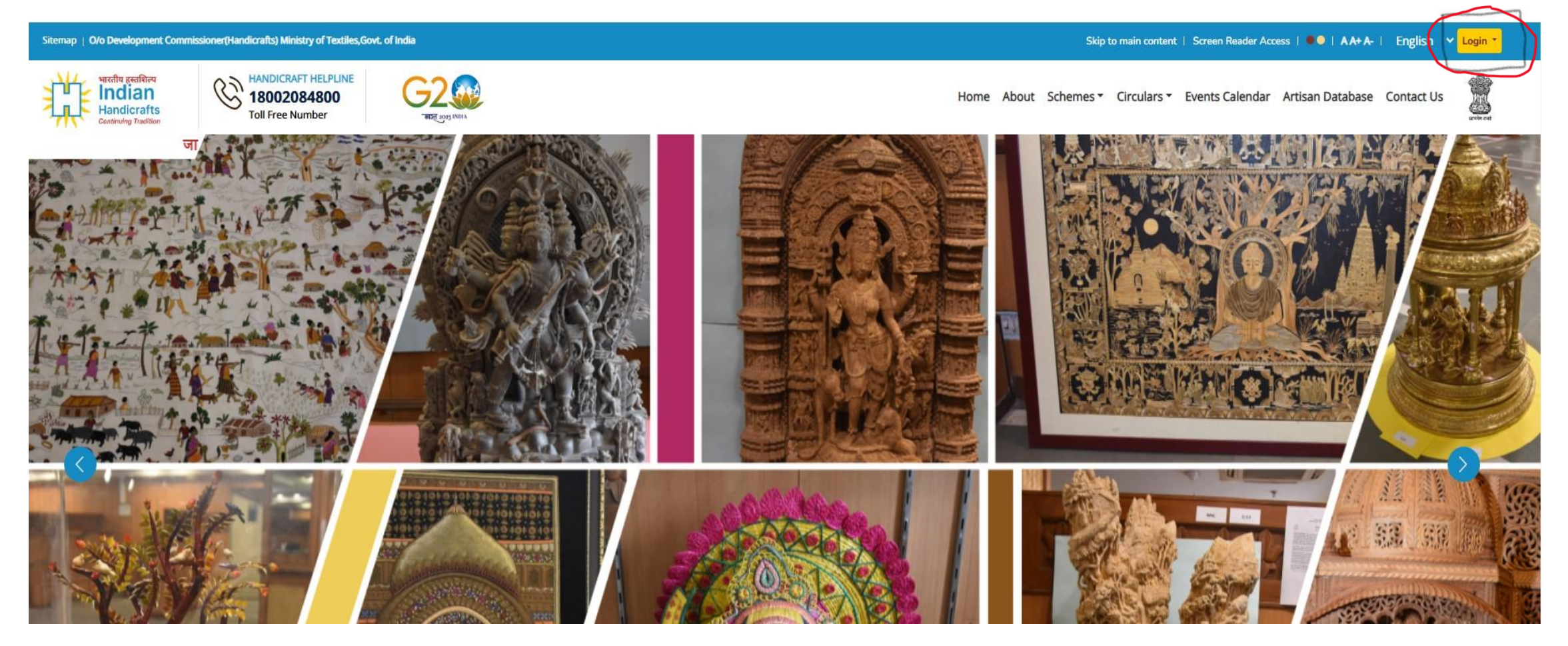

#### Second option:

For registration on MIS Portal, Ngo/Govt agencies also click on red circled area.

### For NGO need to click on red circled.

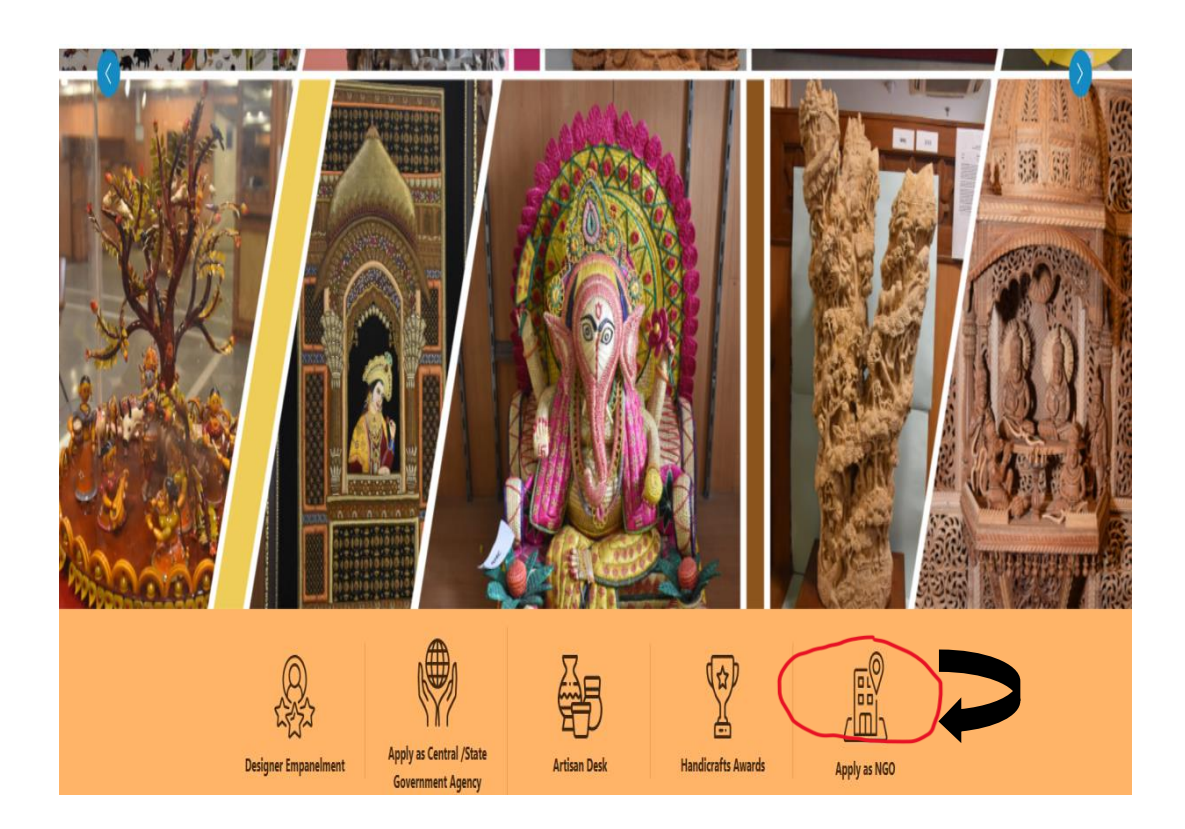

For Govt agency registration, need to click on red circled option

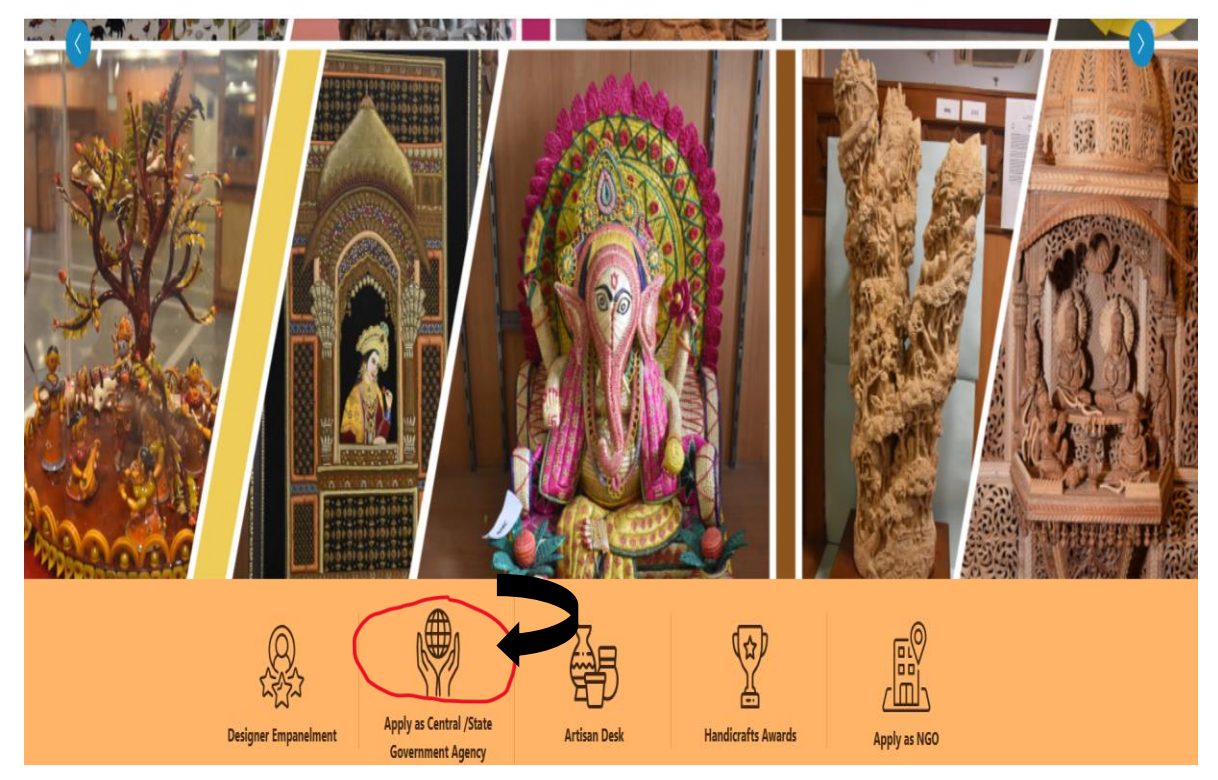

Step I - Registration/Sign up on MIS Portal for (NGO)

## NG need to create password then, click on the submit button, will get registered successfully

| भारतीय हस्तशिल्प<br>Indian<br>Handicrafts<br>Continuing Tradition | HANDICRAFT HELPLINE<br>18002084800<br>Toll Free Number | G2                                                                                                    |                                     | Но                        | ome About | Schemes 🔻 🤇 | Circulars 🔻 | Events Calendar | Artisan Database | Contact Us |   |
|-------------------------------------------------------------------|--------------------------------------------------------|----------------------------------------------------------------------------------------------------|-------------------------------------|---------------------------|-----------|-------------|-------------|-----------------|------------------|------------|---|
|                                                                   | Home > Registration for                                | Non-Government Organization (NG                                                                                                    | I ASSACT IN                         | $\langle \rangle$         |           |             |             |                 |                  |            | 1 |
|                                                                   |                                                        | Regist                                                                                                    | ration For Non-Gover                | nment Organization        | n (NGO)   |             |             |                 |                  |            |   |
|                                                                   | Enter NGO Darpan IE                                    | )                                                                                                    |                                     | Organization PAN No. *    |           |             |             |                 |                  |            |   |
|                                                                   | Enter Unique ID                                        |                                                                                                    |                                     | Enter PAN No              |           |             | 0           | Set Details     |                  |            |   |
|                                                                   | NGO Darpan ID given by<br>Create Password *            | NITI Ayog                                                                                                    |                                     | Confirm Create password * |           |             |             |                 |                  |            |   |
|                                                                   | Password must conta<br>should be atleast 8 cl          | ain Uppercase, lower case, number,<br>haracters Long                                                                                                    | Special Characters and the password |                           |           |             |             |                 |                  |            |   |
|                                                                   | □ I hereby declare an<br>above said NGO/VO i           | I hereby declare and affirm that the information provided by me is true and correct to the best of my knowledge and is the same as provided with NITI Aayog and it is also declared that the above said NGO/VO is not black listed either by the State or Central Govt. agencies. |                                     |                           |           |             |             |                 |                  |            |   |
|                                                                   | Verification Code                                      | 4 8                                                                                                    |                                     |                           |           |             |             |                 |                  |            |   |
|                                                                   | Please enter the code sh                               | C now in the image above                                                                                                    |                                     |                           |           |             |             |                 |                  |            |   |
|                                                                   |                                                        |                                                                                                    | Subr                                | mit                       |           |             |             |                 |                  |            | ٥ |

In case of Govt agency need to click on 2<sup>nd</sup> option. If already registered then, click on 1<sup>st</sup> option

Registration/Login for Central/State Government Agency/PSUs

- Already Registered? Login here
- Apply for New Registration
- Edit/Update? Login here

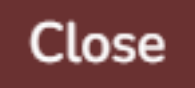

### Govt agency need to fill form for New registration on Mis portal

| Organization Details                            |                                                                |
|-------------------------------------------------|----------------------------------------------------------------|
| Name of the Organization*                       | Organization Type*                                             |
| Name of the Organization                        | Select                                                         |
| Short name of the Organization*                 | Organization TAN/PAN Number*                                   |
| Enter Short Name                                | Enter Organization TAN/PAN Number                              |
| Area of Operations <sup>*</sup>                 |                                                                |
| Enter Area of Operations                        |                                                                |
| Name of the Head of the Department <sup>*</sup> | Designation*                                                   |
| Enter name of HOD                               | Enter Designation                                              |
| Registration Number*                            | Registration Certificate of Organization*                      |
| Enter Registration Number                       | Choose File No file chosen                                     |
|                                                 | Supported Formats: .pdf, .jpg, .jpeg, .png and File Size <=5MB |

Step II- Login into Portal

### Now NGO/Govt agencies need to complete empanelment process using credentials created earlier on registration page

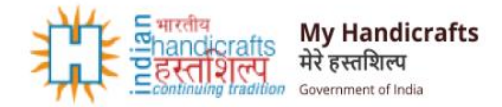

| Login to   | Office of the Development |
|------------|---------------------------|
| Commiss    | sioner(Handicrafts)       |
| Enter your | Jser Id /Email address:   |
|            | UP/2021/0276134           |
|            |                           |
|            |                           |
| Enter cap  | itcha code                |
|            |                           |
|            | Login                     |
|            | Forgot password           |
|            | <u></u>                   |
|            |                           |

Step III- Apply for empanelment

# NGO need to click on "Apply for empanelment" option given below in the screen shot

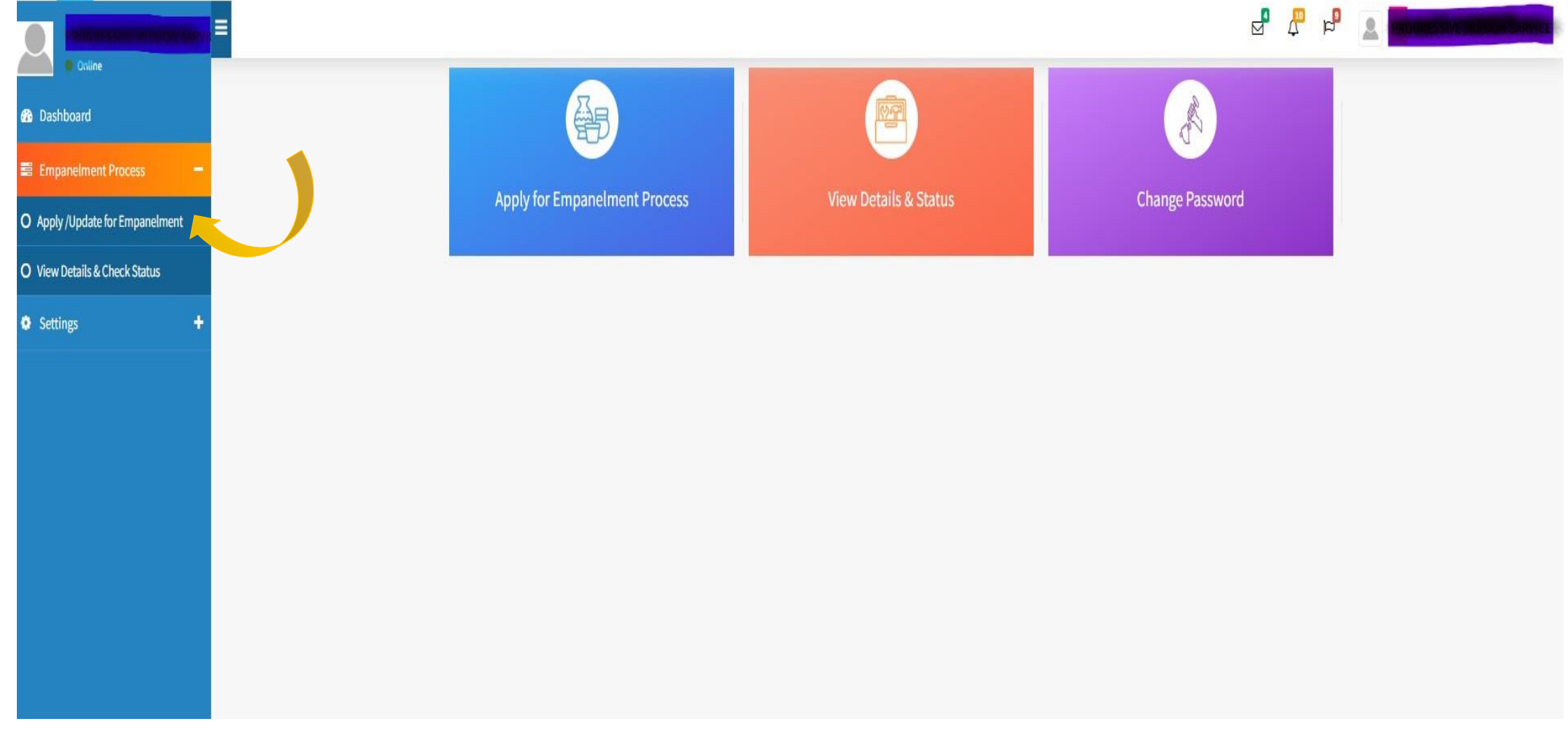

### Step IV (a) – Fill the fields

# NGO need to upload the docs and fill the required details for further processing.

| Dasiibuaru Control panel                                                               | W Dasnboard / Empaneiment Process / NGO Empaneiment Process |                                                                |  |  |  |
|----------------------------------------------------------------------------------------|-------------------------------------------------------------|----------------------------------------------------------------|--|--|--|
| The Organization Details has been saved.                                               |                                                             | x                                                              |  |  |  |
| Empanelment Process                                                                    |                                                             |                                                                |  |  |  |
| Organization Details Other Information Documents                                       |                                                             |                                                                |  |  |  |
| Is your NGO registered entity and minimum 3 years old(*)                               | ® Yes ○ No                                                  |                                                                |  |  |  |
| Do you have Experience in the area of livelihood in unorganized sector(*)              | ® Yes ○ No                                                  | ® Yes ○ No                                                     |  |  |  |
| Black listed with State or Central Govt. agencies * :                                  | ○ Yes                                                       |                                                                |  |  |  |
| Please fill the below details click on Add New Row button to add more project details: |                                                             |                                                                |  |  |  |
| Year *                                                                                 | Type Of Sanctioning Agency *                                | Project Name *                                                 |  |  |  |
| 2024-2025                                                                              | DC Handicarft                                               | GSHPP                                                          |  |  |  |
| Location *                                                                             | Area Of Work *                                              | Sanction amount (in ₹) *                                       |  |  |  |
| vijayawada                                                                             | Craft Sector                                                | 723450                                                         |  |  |  |
| Project Status *                                                                       | Remarks *                                                   | Sanctipn Order *                                               |  |  |  |
| Completed ~                                                                            | done                                                        | Choose File No file chosen                                     |  |  |  |
|                                                                                        |                                                             | Supported Formats: .pdf, .jpg, .jpeg, .png and File Size <=5MB |  |  |  |
|                                                                                        | Back Save as Draft Save & Next                              |                                                                |  |  |  |
|                                                                                        |                                                             |                                                                |  |  |  |

Step IV (b) –upload the documents

## NGO need to **upload ITR and audited balance sheet** and then, click on submit button.

| Audited Balance Sneet( by chartered accountant ) for last 3 years(*):                                                                                                    |                                                                |  |  |  |
|----------------------------------------------------------------------------------------------------|----------------------------------------------------------------|--|--|--|
| Financial Year *                                                                                                    | Upload *                                                       |  |  |  |
| 2024-2025                                                                                                    | Choose File No file chosen                                     |  |  |  |
|                                                                                                    | Supported Formats: .pdf, .jpg, .jpeg, .png and File Size <=5MB |  |  |  |
| Financial Year *                                                                                                    | Upload *                                                       |  |  |  |
| 2023-2024                                                                                                    | Choose File No file chosen                                     |  |  |  |
|                                                                                                    | Supported Formats: .pdf, .jpg, .jpeg, .png and File Size <=5MB |  |  |  |
| Financial Year *                                                                                                    | Upload *                                                       |  |  |  |
| 2022-2023                                                                                                    | Choose File No file chosen                                     |  |  |  |
|                                                                                                    | Supported Formats: .pdf, .jpg, .jpeg, .png and File Size <=5MB |  |  |  |
| Financial Year *                                                                                                    | Upload *                                                       |  |  |  |
| 2021-2022                                                                                                    | Choose File No file chosen                                     |  |  |  |
|                                                                                                    | Supported Formats: .pdf, .jpg, .jpeg, .png and File Size <=5MB |  |  |  |
| Memorandum of Association, Bye-Laws & execuitve body member details certified by appropriate authority: *                                                                                                    | Upload Scan Copy of PAN /TAN: *                                |  |  |  |
| Choose File No file chosen                                                                                                    | Choose File No file chosen                                     |  |  |  |
| Supported Formats: .pdf, .jpg, .jpeg, .png and File Size <=5MB<br>Do you file Income Tax Return: * O Yes  No                                                                                                    | Supported Formats: .pdf, .jpg, .jpeg, .png and File Size <=5MB |  |  |  |
| Select Area of Work / Craft: *                                                                                                    |                                                                |  |  |  |
|                                                                                                    |                                                                |  |  |  |
| - I hereby declare and affirm that the information provided by me is true and correct to the best of my knowledge and is the same as provided with NITI Aayog and it is also declared that the above said NGO/VO is not black listed either by the State or<br>Central Govt. agencies |                                                                |  |  |  |
|                                                                                                    |                                                                |  |  |  |

Back Save as Draft Submit

#### Step V- Status of Empanelment Request

NGO need to wait for respective HSC/RD and HQ approval, Ngo can check the status of HSC/Rd and HQ on the same page in view option

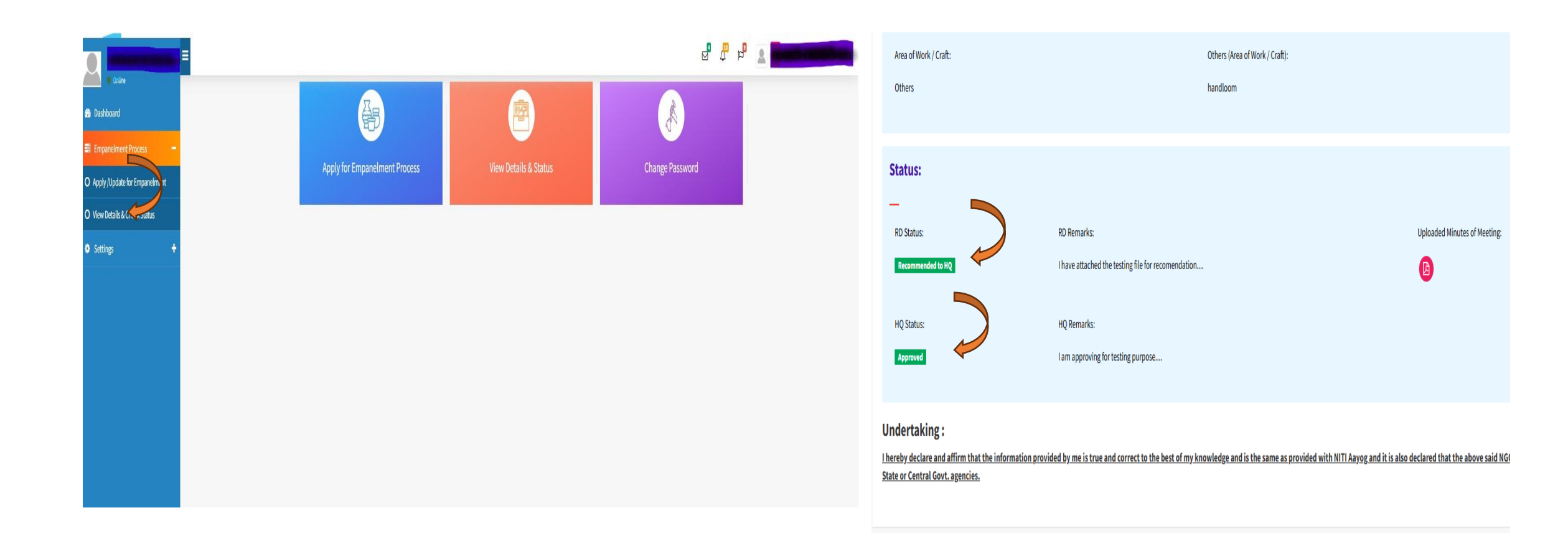

#### Step VI- For applying new proposal

## Once NGO gets approval from RD & HQ then, NGO can apply/create new proposal for project

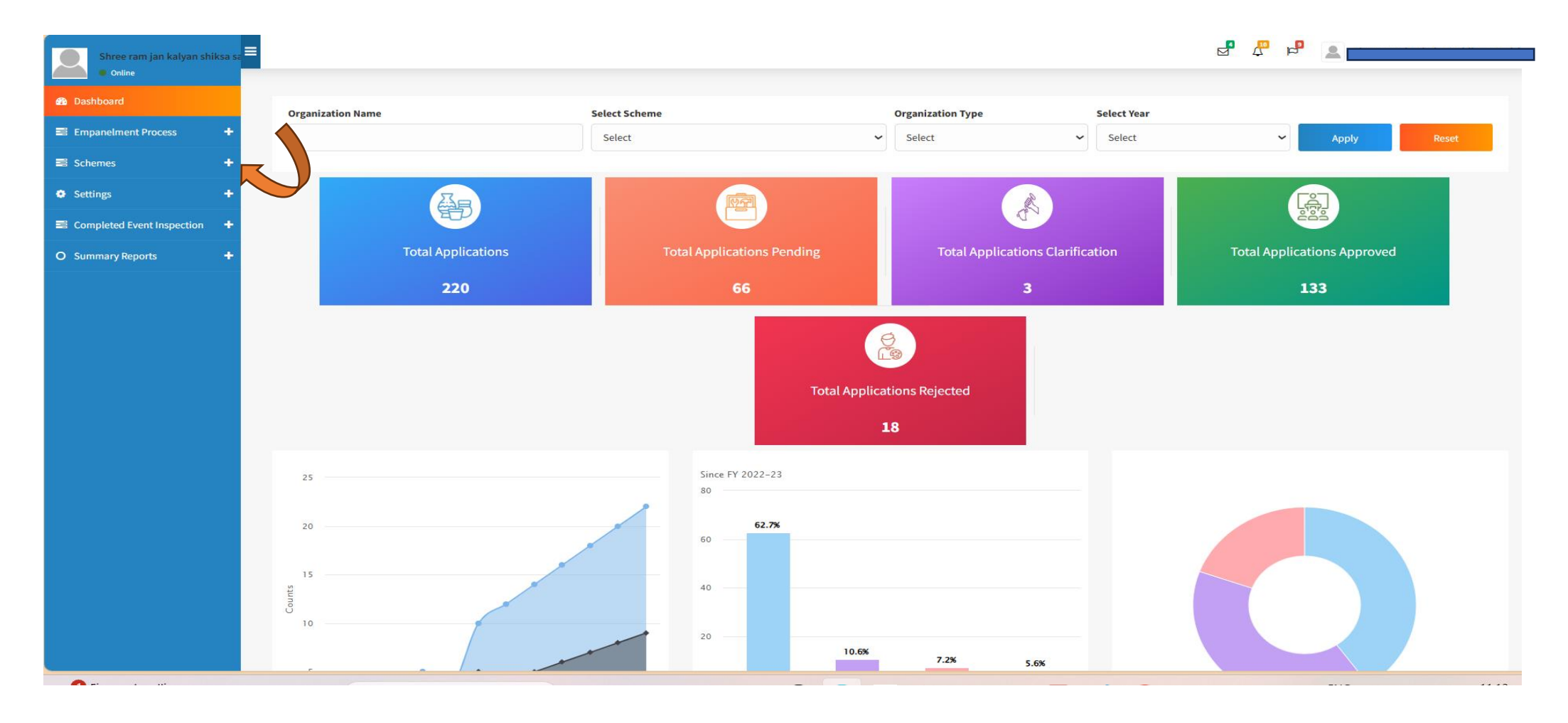

Flow diagram for on boarding on MIS portal those NGO/GOVT. agency already empaneled with O/o DC(HC)

Govt/NGO agencies need to open handicraft website on browser for Registration URL Given Below: <u>https://indian.handicrafts.gov.in/en</u>

NGOs already having Darpan id can directly register themselves on MIS Portal by using

Darpan id & Pan card number on above Registration URL link

In Case of NGO: On registration page, NGO need to create password then, click on submit button available on the same page

https://indian.handicrafts.gov.in/government-agency-ngo/ngo-apply-form

NGO will receive mail after successfully registration over their respective registered email along with user id and password.

Now, NGO need to login/ For availing any financial assistance under the schemes of O/o DC(HC)

URL given as per below:

<u>https://indian.handicrafts.gov.in/admin/en/users/login?redirect=%2F</u> <u>admin%2Fen</u>